# **Available Charge Codes**

Last Modified on 01/15/2025 2:13 pm PST

#### **Pathway:** Setup > Services > Available Charge Codes

The **Available Charge Code Setup** determines where charge codes are available. Charge codes must first be created in the **Charge Code Setup** before their availability can be configured on this screen.

| AVAILABLE CHARGE CODE SETUP |   |          |     |                |    |               |                          |                       |   | SETUP > SERVICES > AVAILABL | E CHARGE | E CODE |
|-----------------------------|---|----------|-----|----------------|----|---------------|--------------------------|-----------------------|---|-----------------------------|----------|--------|
| LINE OF BUSINESS            |   | DIVISION |     | EQUIPMENT TYPE |    | MATERIAL TYPE |                          |                       | _ |                             |          |        |
| Roll Off                    | Ŧ | HOUSTON  | Ŧ   | All            | Ŧ  | All           | *                        |                       | × | Search                      | Q, 6     |        |
| CHARGE CODE 🕇               |   |          | MAT | ERIAL TYPE     | EQ | UIPMENT TYPE  | AVAILABILITY             | DIVISION DEFAULT RATE |   | UOM                         |          |        |
| Adjustment-Roll Off         |   |          |     |                |    |               | Specific Service Regions |                       |   | each                        |          |        |
| Disposal C&D                |   |          | C&I | )              |    |               | All Service Regions      | \$ 0.00               |   | ton                         |          |        |
| Disposal Recycle            |   |          | Rec | ycle           |    |               | All Service Regions      | \$ 0.00               |   | ton                         |          |        |
| Disposal Trash              |   |          | MS  | N              |    |               | All Service Regions      | \$ 0.00               |   | ton                         |          |        |
| Municipal Roll Off          |   |          |     |                |    |               | All Service Regions      | \$ 0.00               |   | each                        |          |        |
| OCC collection              |   |          | Car | dboard         |    |               | All Service Regions      | \$ 0.00               |   | ton                         |          |        |
| Packer Haul 34YD OR LARGER  |   |          |     |                |    |               | All Service Regions      | \$ 0.00               |   | each                        |          |        |
| Packer Haul Less Than 34YD  |   |          |     |                |    |               | All Service Regions      | \$ 0.00               |   | each                        |          |        |
| Roll Off After Hours        |   |          |     |                |    |               | All Service Regions      | \$ 0.00               |   | each                        |          |        |
| Roll Off Daily Rental       |   |          |     |                |    |               | All Service Regions      | \$ 0.00               |   | each                        |          |        |
| Roll Off Delivery           |   |          |     |                |    |               | All Service Regions      | \$ 0.00               |   | each                        |          |        |
| Roll Off Disposal Per Ton   |   |          |     |                |    |               | All Service Regions      | \$ 0.00               |   | ton                         |          |        |
| Roll Off Disposal Per Yard  |   |          |     |                |    |               | All Service Regions      | \$ 0.00               |   | cubic yard                  |          |        |
| Roll Off Dry Run            |   |          |     |                |    |               | All Service Regions      | \$ 0.00               |   | each                        |          |        |
| Roll Off Haul               |   |          |     |                |    |               | All Service Regions      | \$ 300.00             |   | each                        |          |        |
| Service Regions             |   |          |     |                |    |               |                          |                       |   |                             |          |        |
| SERVICE REGION 🕇            |   |          |     |                |    |               | SERVICE REC              | ION DEFAULT RATE      |   |                             |          |        |
| HOUSTON OPEN MARKET         |   |          |     |                |    |               | \$ 0.00                  |                       |   |                             | (        |        |
| LOS ANGELES                 |   |          |     |                |    |               |                          |                       |   |                             | (        |        |
| PEARLAND MUNICIPAL          |   |          |     |                |    |               | \$ 268.77                |                       |   |                             | (        |        |
|                             |   |          |     |                |    |               |                          |                       |   |                             |          |        |

### Permissions

The following permissions are required to access and edit in the Available Charge Code Setup screen:

| Permission ID | Permission Name |
|---------------|-----------------|
| 118           | Setup\Services  |

### **Field Descriptions**

| Field             | Descriptions                                                                                                    |  |  |  |  |  |
|-------------------|----------------------------------------------------------------------------------------------------|--|--|--|--|--|
| Filters/Selectors |                                                                                                    |  |  |  |  |  |
| Line Of Business  | Filters to only display the charge codes of the selected Line of Business.                                                                  |  |  |  |  |  |
| Division          | Displays the division for charge codes to be added to or removed from.                                                                      |  |  |  |  |  |
| Equipment Type    | Filters the charge codes to the selected equipment type.                                                                                    |  |  |  |  |  |
| Material Type     | Filters the charge codes to the selected material type.                                                                                     |  |  |  |  |  |
| Fields            |                                                                                                    |  |  |  |  |  |
| Charge Code       | Displays the name of the charge code.                                                                                                    |  |  |  |  |  |
| Material Type     | Indicates the type of material collected by the charge code. Material Type is added/edited in <i>Setup &gt; Services &gt; Charge Code</i> . |  |  |  |  |  |
| Equipment Type    | Indicates the equipment used. Equipment Type is added/edited in <i>Setup &gt; Services</i><br><i>Charge Code.</i>                           |  |  |  |  |  |
| Availability      | Determines which service regions the charge code is available for. Click within the column to access the drop down menu.                    |  |  |  |  |  |

| UOM (Unit of Measure) | Indicates how the waste is measured and used in billing calculations. UOM is added/edited in <i>Setup &gt; Services &gt; Charge Code</i> .                                                                       |
|-----------------------|----------------------------------------------------------------------------------------------------|
| Division Default Rate | The default rate for the charge code that is specific to the Division and Service<br>Region. Default Rate is only available after the charge code has been added. Select<br>within the field to enter an amount. |
| Service Regions       | Displays the service regions where charge codes can be added or removed using the toggle switches.                                                                                                    |

### **Charge Code Availability**

In the **Availability** column, users can specify whether a charge code is restricted to specific regions, available to all, or unavailable in all service regions. Clicking within the row of the **Availability** column for the desired charge code will display a drop down menu for selection.

| AVAILABLE CHARGE CODE SETUP |   |              |                |         |              |                          |                    | SETUP > S | ERVICES > AVAILABL | E CHARGE CODE |
|-----------------------------|---|--------------|----------------|---------|--------------|--------------------------|--------------------|-----------|--------------------|---------------|
| LINE OF BUSINESS            |   | DIVISION     | EQUIPMENT TYPE |         | MATERIAL TYP |                          |                    |           |                    |               |
| Roll Off 🛛 👻                | r | QAWASTE -    | All            | ~       | All          | ~                        |                    | Search    |                    | Q (0)         |
| CHARGE CODE 🕇               |   | MATERIAL TYP | EQUIPME        | NT TYPE |              | AVAILABILITY             | DIVISION DEFAI     | ULT RATE  | UOM                |               |
| Adjustment-Roll Off         |   |              |                |         |              | Specific Service Regions |                    |           | each               |               |
| CCMSW FEE                   |   |              |                |         |              | All Service Regions      | \$ 0.00            |           | each               |               |
| Disposal Trash              |   | MSW          |                |         |              | All Service Regions      | \$ 0.00            |           | ton                |               |
| Inactivity Fee              |   |              |                |         |              | Specific Service Regions |                    |           | yard               |               |
| Municipal Roll Off          |   |              |                |         |              | Specific Service Regions |                    |           | each               |               |
| Packer Haul 34YD OR LARGER  |   |              |                |         |              | Specific Service Regions | -Orm               |           | each               |               |
| Packer Haul Less Than 34YD  |   |              |                |         |              | None                     |                    |           | each               |               |
| Roll Off After Hours        |   |              |                |         |              | All Service Regions      |                    |           | each               |               |
| Roll Off Daily Rental       |   |              |                |         |              | Specific Service Regions |                    |           | each               |               |
| Roll Off Delivery           |   |              |                |         |              | Specific Service Regions |                    |           | each               |               |
| Roll Off Disposal Per Ton   |   |              |                |         |              | Specific Service Regions |                    |           | ton                |               |
| Roll Off Disposal Per Yard  |   |              |                |         |              | Specific Service Regions |                    |           | cubic yard         |               |
| Roll Off Dry Run            |   |              |                |         |              | Specific Service Regions |                    |           | each               |               |
| Roll Off Haul               |   |              |                |         |              | Specific Service Regions |                    |           | each               |               |
| Roll Off Haul 40YD          |   |              |                |         |              | Specific Service Regions |                    |           | each               |               |
| Roll Off Liner / Tarp       |   |              |                |         |              | Specific Service Regions |                    |           | each               |               |
| Roll Off Mattress in Load   |   |              |                |         |              | Specific Service Regions |                    |           | each               |               |
| Service Regions             |   |              |                |         |              |                          |                    |           |                    |               |
| SERVICE REGION T            |   |              |                |         |              | SERVICE R                | EGION DEFAULT RATE |           |                    |               |
| QA Service Region 2         |   |              |                |         |              | \$ 0.00                  |                    |           |                    |               |
| QA Waste OPEN MARKET        |   |              |                |         |              |                          |                    |           |                    |               |
|                             |   |              |                |         |              |                          |                    |           |                    |               |

### None

- 1. Click within the Availability column and select 'None'.
  - The charge code is now **unavailable/inactive** for all service regions. No additional setup is necessary.

### **All Service Regions**

- 1. Click within the Availability column and select 'All Service Regions'.
  - The charge code is now available to all service regions. No additional setup is necessary.

### **Specific Service Regions**

- 1. Click within the Availability column and select 'Specific Service Regions'.
- 2. In the Service Regions tab, use the toggle switch to add the charge code to each service region it applies.
  - The charge code will only be available to the selected service regions.

## **Related Articles**

Charge Code Setup Charge Code Tiered Pricing Setup